## Installing Medisoft® Advanced Student At-Home Version 20

Close any open applications before installing Medisoft®. Look for McGraw-Hill Student At-Home Edition on the CD label to make sure you have the correct Medisoft® CD.

Begin by inserting the Medisoft® Version 20 CD in the local CD-ROM drive. The CD-ROM contains an autorun function that will automatically open the Medisoft installation window. If the installation window does not open automatically: click the Windows Start button and type E:/autorun.exe in the text box (where E is your CD-ROM drive) and press Enter.

| 7     | Type the name of a progra | am, folder, docur   | nent, or Internet |
|-------|---------------------------|---------------------|-------------------|
|       | resource, and Windows wi  | ill open it for you |                   |
| inen: | E:/autorun.exe            |                     | ~                 |
|       |                           |                     |                   |
|       |                           |                     |                   |
|       |                           |                     |                   |

In the Medisoft® installation window, click the *Install Medisoft* link.

In the Welcome window, click *Next*. The End User License Agreement appears.

In the End User License Agreement window, click the *l accept the agreement* button. By accepting this agreement and following the installation instructions, you are granted the license. Then click *Next*.

In the Subscription Agreement window, click the *I* accept the agreement button and then click Next.

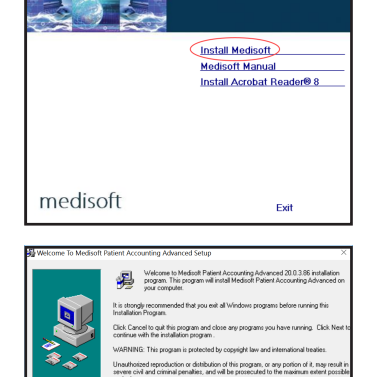

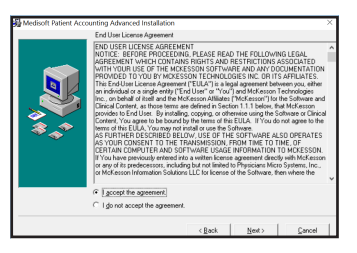

Net

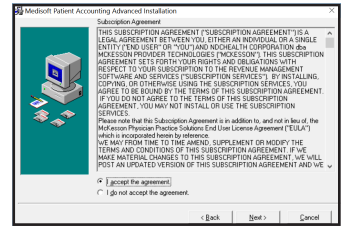

In the Select Destination Directory window, click *Next*. Note: the default setting saves the Medisoft<sup>®</sup> program to the Program Files folder on your computer's C: drive. (If you are using Windows 7, it may default to the root drive, C:\ Medisoft DEMO).

You are now ready to begin the installation of the Medisoft<sup>®</sup> software. Click the *Next* button to begin the installation.

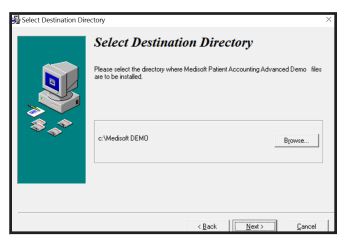

| Medisoft Patient Acco | sunting Advanced 20.0.3.86 Installation                                                                        | × |
|-----------------------|----------------------------------------------------------------------------------------------------|---|
|                       | Ready to Install!                                                                                              |   |
|                       | You are now ready to install 20.0.3.86                                                                         |   |
|                       | Press the Next button to begin the installation or the Back button to reenter the<br>installation information. |   |
|                       |                                                                                                    |   |
| \$ <b>\$</b>          |                                                                                                    |   |
|                       |                                                                                                    |   |
|                       |                                                                                                    |   |
|                       |                                                                                                    |   |
|                       |                                                                                                    |   |
|                       | < <u>Back</u> <u>Next&gt;</u> Cancel                                                                           |   |

Revenue Management for Medisoft Advanced 20 Demo Setup

Status: Updating component registratio

Installing Revenue Management for Medisoft Advanced 20 Demo

Please wait while Revenue Management for Medisoft Advanced 20 Demo is installe

The Medisoft<sup>®</sup> installation progress bar indicates the progress of the installation. During the installation process, Medisoft<sup>®</sup> Patient Accounting and Revenue Management files will be installed.

| Թ Medisoft Advanced 20 Demo Setup —                       |           |
|-----------------------------------------------------------|-----------|
| Installing Medisoft Advanced 20 Demo                      | $\otimes$ |
| Please wait while Medisoft Advanced 20 Demo is installed. |           |
| Status: Validating install                                |           |
|                                                           |           |
|                                                           |           |
|                                                           |           |
|                                                           |           |
|                                                           |           |

The Installation Completed window appears.

**Important: Uncheck the Launch Medisoft Patient Accounting Advanced box** so that the program does not launch at this time. Click Finish. The installation program closes.

Warning: Do not launch the program after installation. Proceed to the Student Data File installer steps. In

order to complete assignments in the textbooks, you must install the Student Data File before you can proceed.

When the Medisoft^{ $\rm @}$  installation application has closed, click the Exit link on the Medisoft^{\rm @} installation window.

|      | Installation Completed!                                                    |
|------|----------------------------------------------------------------------------|
|      | Medisoft Patient Accounting Advanced Demo has been successfully installed. |
|      | Press the Finish button to exit this installation.                         |
| >    | Uncheck Box                                                                |
| \$_^ |                                                                            |
|      | Launch Medicolt Patient Accounting Advanced Demo                           |
|      |                                                                            |
|      |                                                                            |
|      | -                                                                          |

## Downloading the Medisoft® Student Data Installer

Go to <u>www.mhhe.com/medisoft</u> and click through to the V20 resources for your textbook.

Click the file named CiMO9ev20.zip (the file name will be different if you are using another text besides *Computers in the Medical Office*) to download the file to your computer desktop.

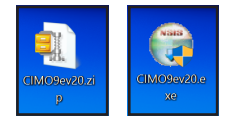

Double-click to open the *CiMO9ev20.zip* folder; a file called CIMO9ev20.exe appears. Double-click *CIMO9ev20.exe* to execute it.

The Student Data File Installation Wizard begins initializing and the McGraw-Hill End User License Agreement window opens. When you have read the license agreement and accepted the terms, click the *I Agree* button.

You are now ready to begin installation of the Student Data File. It is important to note that the Student Data File installation process will completely overwrite existing Student Data Files. Before you continue with the installation, be sure you want to overwrite the existing Medidata (student data) files.

When you are ready to begin installation of the Student Data File, click the *Install* button.

The Medisoft® Student Data File installation progress bar indicates the progress of the installation. Click the *Finish* button to close the installation application. You are now ready to use the Student Data File within Medisoft®.

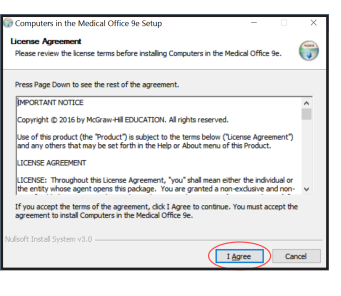

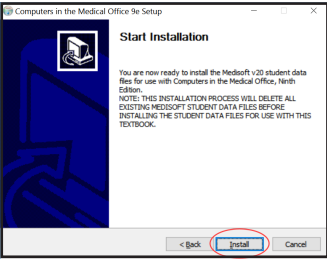

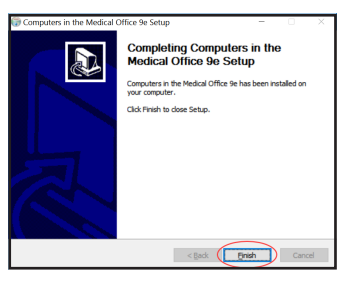

## Technical Support for Medisoft<sup>®</sup> Advanced Version 20

Need help? Contact McGraw-Hill's Customer Experience Group (CXG).

Visit the CXG website at www.mhhe.com/support. Browse our FAQs (Frequently Asked Questions), register for a webinar, and/or contact a CXG representative.

ISBN 9781260101447

MHID 1260101444